## **Pesquisar Unidades Organizacionais**

29/07/2025 23:54

Esta opção do sistema permite pesquisar as "Unidades Organizacionais" na base de dados.

Quando for acionada por outra tela de pesquisa, será acrescentado o botão Voltar

Os registros "Inativos" serão apresentados, ou não, dependendo da origem da chamada.

Você deve informar os parâmetros de pesquisa e, depois, clicar no botão

O sistema, então, apresentará uma nova tela com o resultado da pesquisa.

| Pesquisar Unidade Organizacional                                         |                                        |           |  |
|--------------------------------------------------------------------------|----------------------------------------|-----------|--|
| Preencha o campo para pesquisar uma unidade organizacional: <u>Ajuda</u> |                                        |           |  |
| Tipo da Unidade:                                                         | <b>•</b>                               |           |  |
| Nível Hierárquico:                                                       |                                        |           |  |
| Localidade:                                                              | R                                      | 8         |  |
| Gerência Regional:                                                       | -                                      |           |  |
| Descrição:                                                               |                                        |           |  |
|                                                                          | Iniciando pelo texto  Contendo o texto |           |  |
| Sigla:                                                                   |                                        |           |  |
| Empresa:                                                                 | •                                      |           |  |
| Unidade Superior:                                                        | R                                      | Ø         |  |
| Unidade Centralizadora:                                                  | <b>•</b>                               |           |  |
| Unidade de Esgoto?                                                       | 💿 Sim 💿 Não 💿 Todas                    |           |  |
| Unidade Abre Registro de<br>Atendimento?                                 | 🗢 Sim 🗢 Não 🗢 Todas                    |           |  |
| Unidade Aceita Tramitação?                                               | 🔍 Sim 🔍 Não 🔍 Todas                    |           |  |
| Meio de Solicitação Padrão:                                              | •                                      |           |  |
| Limpar                                                                   |                                        | Pesquisar |  |

## **Preenchimento dos campos**

Informar, pelo menos, um dos parâmetros de pesquisa relacionados abaixo.

Pesquisar

| Campo             | Orientações para Preenchimento                                                                                                    |
|-------------------|----------------------------------------------------------------------------------------------------|
| Tipo da Unidade   | Caso deseje pesquisar as "Unidades Organizacionais" pertencentes a um<br>determinado "Tipo de Unidade", selecione-o na lista apresentada ao lado do<br>campo. O sistema apresentará todos os tipos ativos. Exemplos: "Auditoria",<br>"Centralizadora", "Diretoria", |
| Nível Hierárquico | Caso deseje pesquisar as "Unidades Organizacionais" de um determinado "Nível<br>Hierárquico", informe-o neste campo.                                                                                                    |
| Localidade        |                                                                                                    |

Ao configurar este parâmetro de pesquisa, o sistema só pesquisará as "Unidades Organizacionais" do tipo "Localidade".

| Gerência<br>Regional | Caso deseje pesquisar as "Unidades Organizacionais" de uma "Gerência Regional",<br>selecione-a na lista apresentada ao lado do campo. Ao configurar este parâmetro de<br>pesquisa, o sistema só pesquisará as "Unidades Organizacionais" do tipo "Gerência<br>Regional". |
|----------------------|----------------------------------------------------------------------------------------------------|
| Descrição            | Caso deseje pesquisar as "Unidades Organizacionais" pela descrição, informe-a neste campo. Você pode informar a descrição completa, ou a parte inicial da descrição.                                                                                                    |
| Sigla                |                                                                                                    |

Você pode informar a sigla completa, ou a parte inicial da sigla. |

| Empresa                   | Caso deseje pesquisar as "Unidades Organizacionais" de uma "Empresa", selecione-a na lista apresentada ao lado do campo.                                                                                                    |
|---------------------------|----------------------------------------------------------------------------------------------------|
| Unidade Superior          | Para pesquisar as "Unidades Organizacionais" subordinadas a uma "Unidade<br>Superior", informe o código da "Unidade Superior" e tecle "Enter", ou clique no<br>botão "Pesquisar"pesquisa.gif, que fica ao lado do campo. Neste caso será<br>apresentada uma tela de "popup", onde será possível efetuar a pesquisa de<br>unidades no cadastro. Após a informação do código da unidade, ou da seleção da<br>unidade na tela de pesquisa, o sistema apresentará a descrição da "Unidade<br>Superior", no campo correspondente. Para limpar o campo "Unidade Superior",<br>clique no botão limparcampo.gif, que fica ao lado do campo. Ao ativar,<br>novamente, a tela "Pesquisar Unidades Organizacionais" para pesquisar a<br>"Unidade Superior", não será possível pesquisar outra "Unidade Superior". |
| Unidade<br>Centralizadora | Caso deseje pesquisar as "Unidades Organizacionais" vinculadas a uma "Unidade<br>Centralizadora", selecione a "Unidade Centralizadora" na lista apresentada ao<br>lado deste campo.                                                                                                    |
| Unidade de<br>Esgoto      |                                                                                                    |

SIM = Pesquisar, apenas, as "Unidades Organizacionais" que são "Unidades de Esgoto"; NÃO = Retirar da pesquisa as "Unidades Organizacionais" que são "Unidades de Esgoto"; TODAS = Não considerar este filtro.

| Unidade Abre Registro<br>de Atendimento | Informe este campo se desejar restringir a pesquisa em função das unidades<br>que abrem "Registro de Atendimento: SIM = Pesquisar, apenas, as<br>"Unidades Organizacionais" que podem abrir "Registro de Atendimento";<br>NÃO = Pesquisar, apenas, as "Unidades Organizacionais" que não podem<br>abrir "Registro de Atendimento"; TODAS = Não considerar este filtro. |
|-----------------------------------------|----------------------------------------------------------------------------------------------------|
| Unidade Aceita<br>Tramitação            |                                                                                                    |

NÃO = Pesquisar, apenas, as "Unidades Organizacionais" que não aceitam tramitação; TODAS = Não

| Meio de Solicitação | Caso deseje efetuar a pesquisa pelo "Meio de Solicitação Padrão" da "Unidade |
|---------------------|------------------------------------------------------------------------------|
| Padrão              | Organizacional". Selecione-o na lista apresentada ao lado do campo.          |

Tela de Sucesso:

A tela de sucesso corresponde à apresentação da tela "Pesquisa de Unidades Organizacionais", que contém uma tabela com a relação das "Unidades Organizacionais" encontradas na base de dados, de acordo com os argumentos de pesquisa informados.

A relação virá classificada pela descrição da "Unidade Organizacional".

A primeira coluna da tabela - "Tipo da Unidade" - será apresentada com um "hiperlink" para que você selecione a "Unidade Organizacional" desejada.

Após selecionar a "Unidade Organizacional", o sistema fechará a tela de pesquisa e retornará para a tela que originou a chamada, passando, como parâmetro, a "Unidade Organizacional" selecionada.

Caso não tenha encontrado a "Unidade Organizacional" desejada, clique no botão "Voltar Pesquisa" para retornar à tela "Pesquisar Unidade Organizacional", e informar um novo conjunto de parâmetros.

Quando a quantidade de "Unidades Organizacionais" encontradas ultrapassar 10 registros, o sistema montará um mecanismo de paginação no rodapé da página. Serão geradas tantas páginas, quanto forem necessárias, considerando o limite de 10 registros por página.

From: https://www.gsan.com.br/ - Base de Conhecimento de Gestão Comercial de Saneamento

Permanent link: https://www.gsan.com.br/doku.php?id=pesquisa\_da\_unidade&rev=1395945437

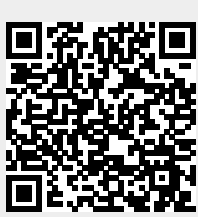

Last update: **31/08/2017 01:11** 

3/3